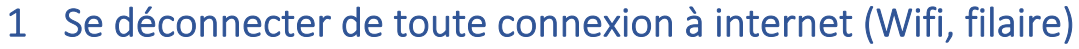

Si connecté en filaire, débrancher le câble réseau.

Pour le WiFi, aller en bas à droite de l'écran d'ordinateur et cliquer sur le symbole . Il peut être dans les icônes cachées accessibles par le symbole .

Dans le menu qui s'affiche, désactivez le Wifi soit en cliquant sur le bouton WiFi soit en activant le Mode Avion.

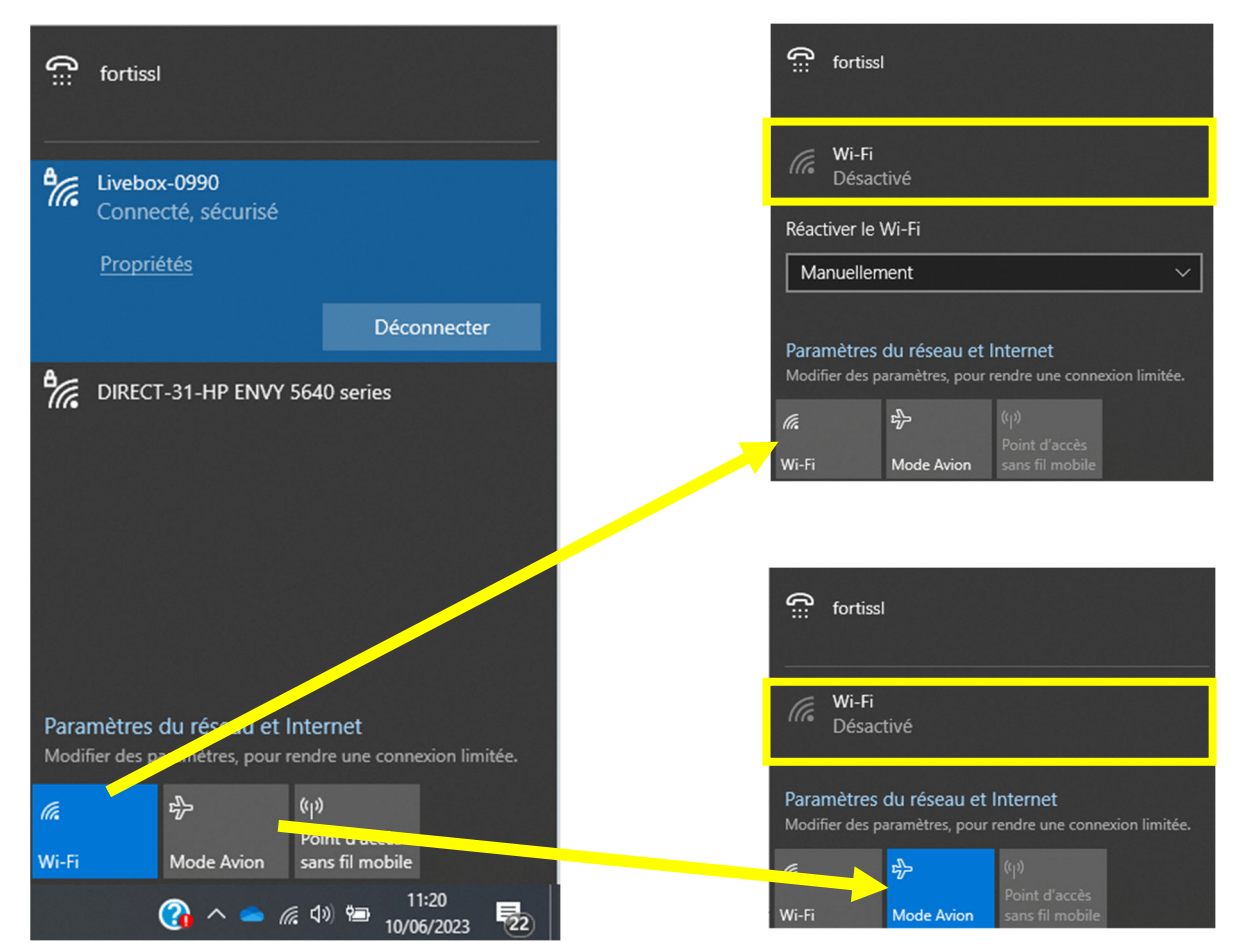

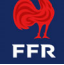

## 2 Ouvrir Outlook et vérifier que vous êtes bien en mode déconnecté.

En ouvrant Outlook en mode déconnecté, sans liaison internet/réseau active, le logiciel de messagerie utilise une copie locale de votre historique, que l'opération va sécuriser. L'indication du mode déconnecté se trouve en bas à droite de la fenêtre d'Outlook.

| C                      | 9 <del>-</del>                                                                                                    | ✓ Rechercher                                                                                                    | Д Ш — О ×                                                                                                    |
|------------------------|----------------------------------------------------------------------------------------------------|----------------------------------------------------------------------------------------------------|----------------------------------------------------------------------------------------------------|
|                        | Fichier Accueil Envoi/réception Dossie                                                                                  | er Affichage Aide ESET Acrobat                                                                                                    | Essayez le nouveau Outlook 💽                                                                                                    |
| الله<br>م <sup>م</sup> | Nouveau Nouveaux<br>courrier éléments v<br>Nouveau Supprimer                                                            | ← Répondre<br>← Répondre<br>→ Transférer<br>Répondre<br>Transférer<br>Répondre<br>Transférer<br>Répondre<br>Transférer<br>Répondre<br>Transférer<br>Répondre<br>Transférer<br>Répondre<br>Transférer<br>Répondre<br>Transférer<br>Transférer<br>Répondre<br>Transférer<br>Transférer<br>Répondre<br>Transférer<br>Transférer<br>Tran | urs Groupes<br>* Rechercher<br>* Pontion vocale<br>* Pontion vocale<br>* P |
| Û                      | ∽ Favoris                                                                                                    | Tous Non lus Par Date ✓ ↓                                                                                                    |                                                                                                    |
| -                      | Boîte de réception - Denis.Malmasson@ffr.fr                                                                             | 11 v Aujourd'hui                                                                                                    | A                                                                                                    |
| 8                      | Éléments envoyés - Denis.Malmasson@ffr.fr<br>Boîte de réception - Consultation SI<br>Éléments envoyés - Consultation SI | COMITE TERRITORIAL DE RUGBY<br>Re[2]: boîte mail ffr<br>Merci Dénis Bon courage Etuato MULIKIHAAMEA                                                                                                    |                                                                                                    |
|                        | ✓Denis.Malmasson@ffr.fr ✓Boite de réception                                                                             | Sébastien DIDIER 5<br>Point samedi 10/6 matin 10:38<br>Bonjour Denis, Nous venons de finir un point avec                                                                                                    |                                                                                                    |
|                        | Crise Cyber<br>Nagios<br>Incident mars2023<br>> Perso_Dampierre                                                         | LinkedIn<br>ISOCIAL NETWORK<br>Vous apparaist<br>V Hier                                                                                                    |                                                                                                    |
|                        | Brouillons<br>Éléments envoyés<br>Éléments supprimés 1:                                                                 | Micros<br>RE: Reizi<br>La remise                                                                                                    | Sélectionnez un élément à lire<br>Cliquez ici pour toujours afficher l'aperçu des messages                                                                                                    |
|                        | Abonnements RSS<br>Archive<br>Boîte d'envoi                                                                             | Denis Perso<br>09/06 23:25<br>Denis Malmasson <fin></fin>                                                                                                    |                                                                                                    |
|                        | Courrier indésirable<br>Eléments détectés<br>VFFR_Professionnel                                                         | [5] SYMPA Diffusion des messages ven. 19:53<br>Votre message pour la liste drajes a été transmis                                                                                                    |                                                                                                    |
|                        | DSI<br>> FFR<br>LNR                                                                                                    | Stephane Rozet<br>Re[4]: [FLORENCE] Début investigation CSIRT ven. 19:27<br>Bonjour et merci pour tous ces éléments.                                                                                                    |                                                                                                    |
|                        | Projet Carto<br>Propositions commerciales<br>> Historique des conversations                                             | Acteurs De Vie<br>Animations Juin Dampierre ven. 19:24<br>Acteurs de Vie Dampierre-en-Yvelines                                                                                                    |                                                                                                    |
| 4.4                    | Quarantine                                                                                                    | LinkedIn                                                                                                    |                                                                                                    |

# 3 Lancer une copie d'archive d'Outlook

#### 3.1 Aller dans le menu Fichier dans la barre du haut

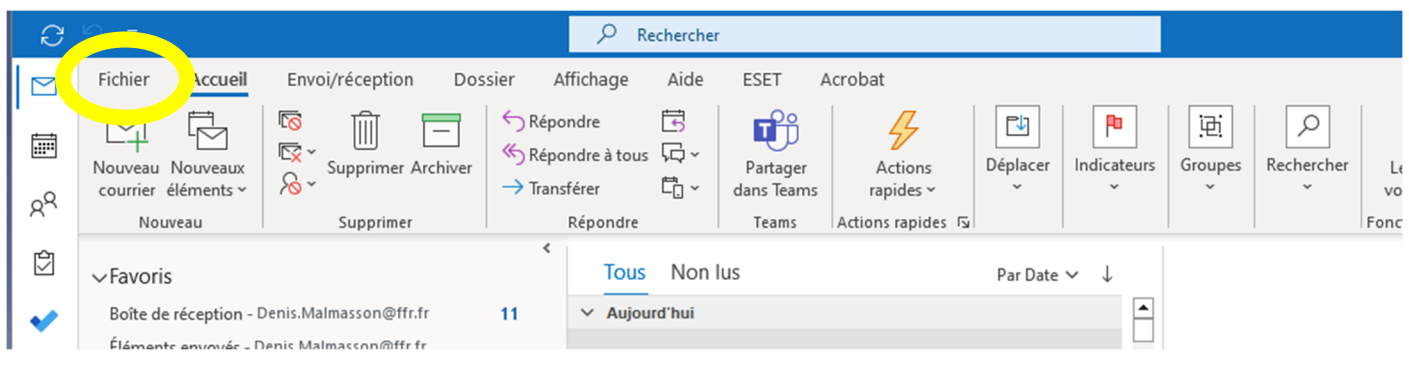

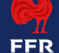

### 3.2 Ouvrir les fonctions d'import et export d'Outlook :

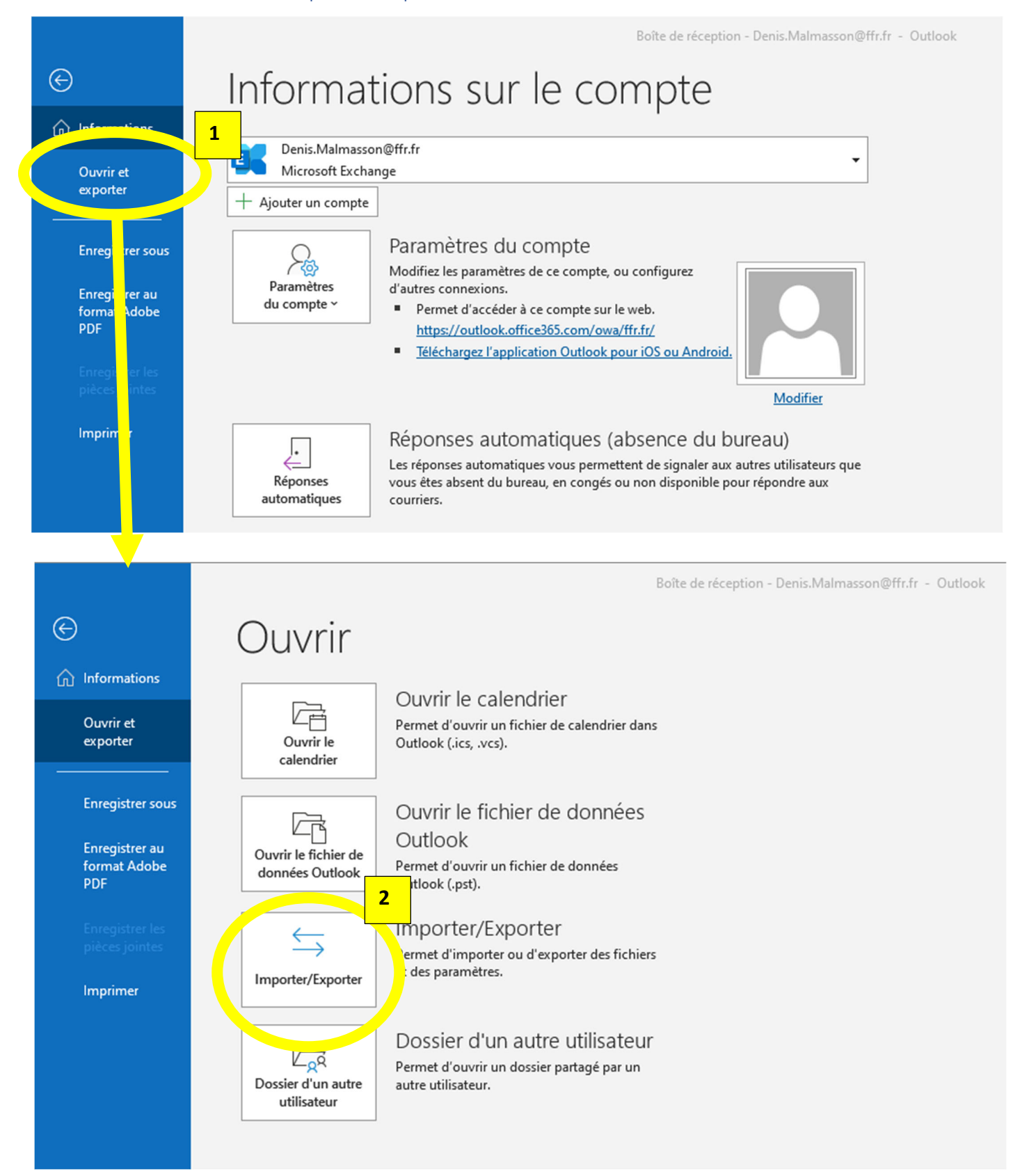

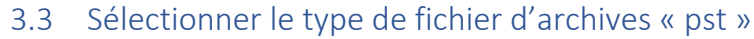

Dans le fenêtre qui s'ouvre, choisir l'option « Exporter des données vers un fichier » puis « Fichier de données Outlook (.pst) :

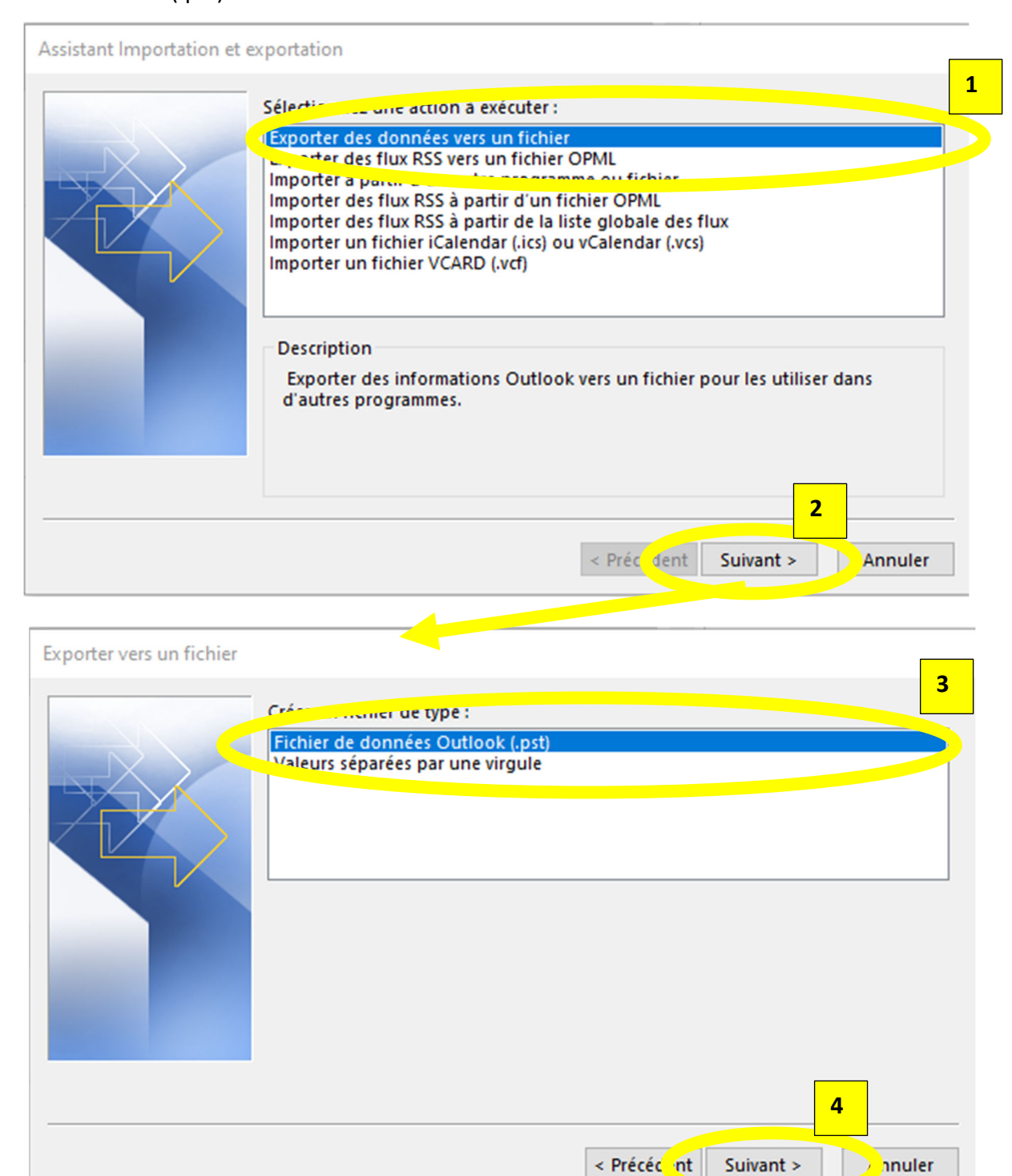

### 3.4 Sélectionner la totalité du compte à sauvegarder

Par défaut, seule la boîte de réception est sélectionnée. Bien choisir le niveau « racine » de votre compte (apparaissant avec votre adresse mail <u>prenom.nom@ffr.fr</u>), et vérifier que l'option « Inclure les sousdossiers est bien cochée.

| Exporter un fichier de do                                                                | nnées Outlook                                                                                                    |                                                                                                    |                            |           | $\times$ |
|------------------------------------------------------------------------------------------|----------------------------------------------------------------------------------------------------|----------------------------------------------------------------------------------------------------|----------------------------|-----------|----------|
|                                                                                          | Exporter le contenue<br>Bone de<br>Brouillor<br>Élément<br>Élément<br>Boîte d'<br>Boîte d'<br>Calendr<br>Contact | du dossier sélecti<br>asson@ffr.fr<br>ecepuon (11)<br>envoyés<br>supprimés (137<br>ents RSS<br>hvoi<br>er<br>AD | ionné : 1<br>7)<br>Filtrer |           |          |
|                                                                                          |                                                                                                    |                                                                                                    | < Précédent                | Suivant > | Annuler  |
| Exporter un fichier de données Outlook     Exporter le content, du dossier sélectionné : |                                                                                                    |                                                                                                    |                            |           |          |
|                                                                                          |                                                                                                    |                                                                                                    | < Précéde t                | Suivant > | Annuler  |

#### 3.5 Lancer la sauvegarde

Vous pouvez garder l'emplacement par défaut de sauvegarde. Après action sur le bouton « terminer », il est proposé d'enregistrer un mot de passe. Vous pouvez laisser vide ce champ. Si vous enregistrez un mot de passe et que vous le perdez, il risque de ne pas être possible restaurer dans un second temps la sauvegarde.

| Exporter un fichier de données Outlook                                                                                                    | $\times$              |
|----------------------------------------------------------------------------------------------------|-----------------------|
| Enregistrer le fichier exporté sous :<br>uments\Fichiers Outlook\backup.pst Parcourir<br>Options<br>Remplacer les doublons par les éléments exportés<br>Autoriser la création de doublons<br>Ne pas exporter les doublons                                                  |                       |
| < Précéde t                                                                                                    | 1<br>Terminer Annuler |
| Création d'un fichier de données Cook<br>Ajouter un mot de passe facultatif<br>Mot de passe :<br>Confirmer le mot de passe :<br>Enregistrer ce mot de passe 2 votre liste de mots de pa<br>OK Annuler<br>Microsoft Outlook<br>Exportation en cours de 'Boîte de réception' | ×<br>sse              |
| Ann<br>15 secondes restantes                                                                                                    | uler                  |

La sauvegarde se lance, en indiquant les étapes et l'état d'avancement. Selon la taille de votre historique, l'opération peut prendre quelques (longues...) minutes. La sauvegarde est terminée quand la fenêtre se ferme.